### Utiliser la plateforme moodle dans le cadre d'un rallye lecture

#### I. <u>Arborescence</u>

Pour pouvoir administrer votre rubrique, il est nécessaire que le référent numérique ait créé une catégorie de cours « Documentation » dans laquelle le professeur documentaliste est administrateur.

Dans cette catégorie de cours, ajoutez une sous-catégorie « Rallye lecture ». Si vous souhaitez faire un rallye lecture par niveau, il vous faudra encore rajouter une sous-catégorie supplémentaire.

| Catégorie supérieure<br>Nom de catégorie*<br>Description @                                                          | Documentation<br>Rallye lecture                                                            |
|----------------------------------------------------------------------------------------------------|--------------------------------------------------------------------------------------------|
| Trebuchet       ✓       1 (8 pt)         ■       ■       ■       ■         ●       ■       ■       ■       1 (8 pt) | v v Langue v B I ∐ S   ×₂ ײ   ⊠   ∽ ↔<br>E Æ Æ F   T N N   → J ∞ ∞ ⅔ ≪   ⊠ ⊡ ۞ ۞ P   ◇   Ø |
| Chemin:                                                                                                    |                                                                                            |

Les rallyes lectures peuvent être classés par ordre alphabétique d'auteurs. Pour une meilleure lisibilité, il est conseillé de mettre à disposition 5 titres par page.

| Pour se faire, il faudra créer un cours contenant chacun 5 titres du rallye le | ecture. |
|--------------------------------------------------------------------------------|---------|
|--------------------------------------------------------------------------------|---------|

| N                              | lodifier cette catégorie | Ajouter une sous-catégorie |         |
|--------------------------------|--------------------------|----------------------------|---------|
| Cours                          |                          | Modifier                   | Choisir |
| Questionnaires / Auteurs A à C | ;                        | u 👂 🗱 🗞 层 🕍 🕢 🖲            |         |
| Questionnaires / Auteurs D à I |                          | / 👂 💥 🗞 层 🕍 🕈 🖲            |         |
| Questionnaires / Auteurs H à J |                          | 🧷 🐎 🗰 🖶 🕍 🖲                |         |
| Questionnaires / Auteurs J à L |                          | / 🏷 🗰 🗟 🖬 🕍 🕈              |         |

#### 2. Administration d'un cours

Par défaut, le cours comporte 5 sections, que vous pouvez modifier en cliquant sur

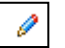

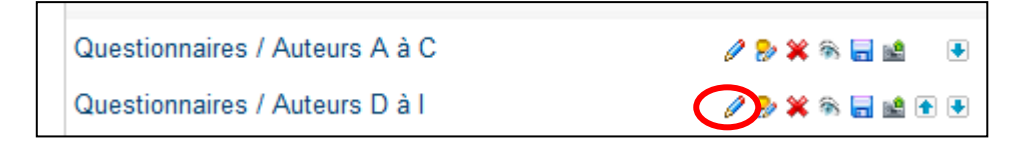

En tête de sections, insérez le titre du cours. Puis, à chaque section, il pourra être ajouté un titre de livres, renvoyant à une activité (Q.C.M, Mots croisés, mots fléchés ...).

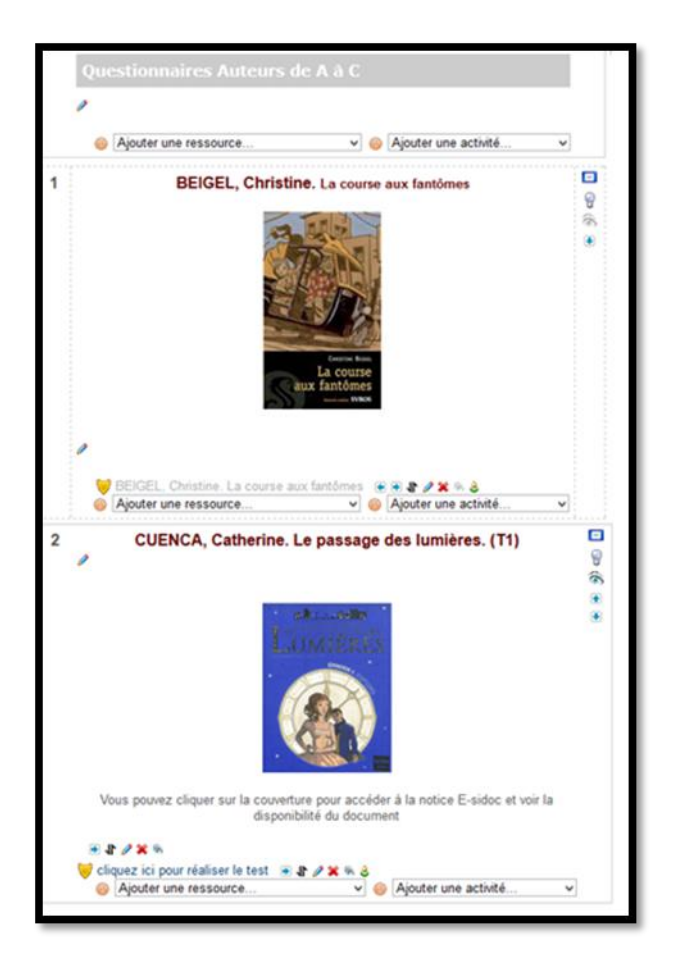

#### Administrer une section

Pour modifier une section, il faut cliquer sur

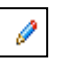

Pour insérer la couverture du livre dans la section, il vous faudra « ajouter une étiquette ».

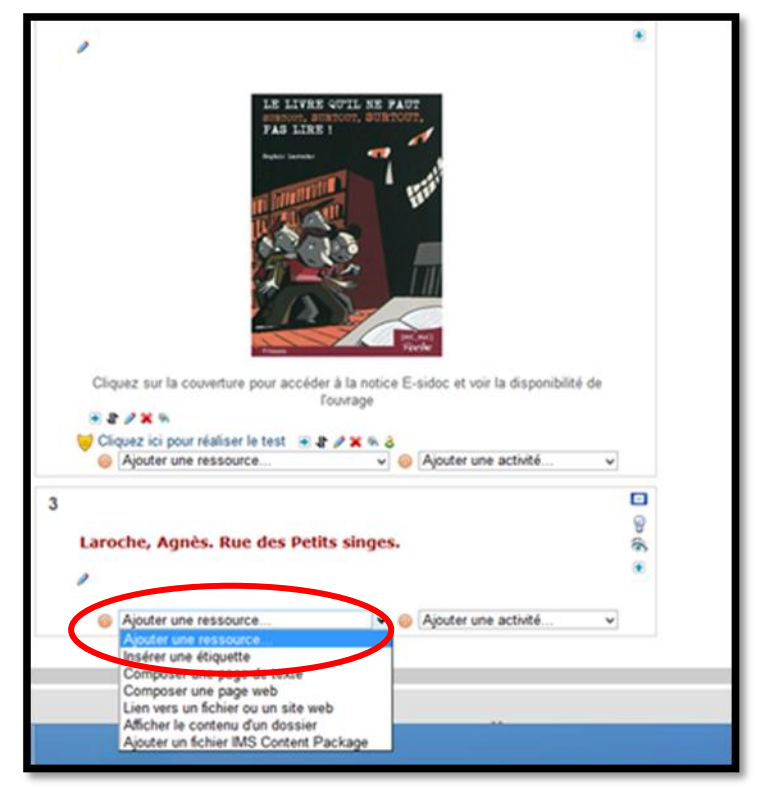

Pour insérer la couverture du livre sur Moodle, il y a deux possibilités.

- a. Récupérer l'URL de l'image sur E-sidoc
- b. Insérer l'image à partir de son ordinateur, en l'ayant au préalable enregistrée dans un dossier.

| tice.clg-henri-wallon.ac-nice.fr/moodl                                                                                                    | e/lib/editor/htmlarea/popups/ins                                             | ert_image.php?id=51                                       |               |
|----------------------------------------------------------------------------------------------------|------------------------------------------------------------------------------|-----------------------------------------------------------|---------------|
| Insérer une image                                                                                                    |                                                                              |                                                           |               |
| URL de l'image: 1830180v.esidoc.fr/imag<br>Texte alt: Rue des petits singes<br>Mise en page<br>Alignement: Milieu v<br>Épaisseur<br>bordure: | es/electre/small/c2d/641/0d676989f<br>Espacement<br>Horizontal:<br>Vertical: | 13963ad06ddb76f79/image.jpg<br>Taille<br>Largeu<br>Hauteu | OK<br>Annuler |
| Sélection des fichiers                                                                                                    | Pr                                                                           | révisualiser:                                             |               |
| 🗋 📂 backupdata                                                                                                    | 27 jun 2013, 11:19                                                           |                                                           |               |
| Sélection: Supprimer Déplacer Com                                                                                                    | presser Renommer                                                             | Propriétés<br>Taille: Type:                               |               |

Il est ensuite possible d'insérer un lien hypertexte renvoyant à la notice E-sidoc pour permettre à l'élève de regarder la disponibilité de l'ouvrage, ainsi que les références documentaires.

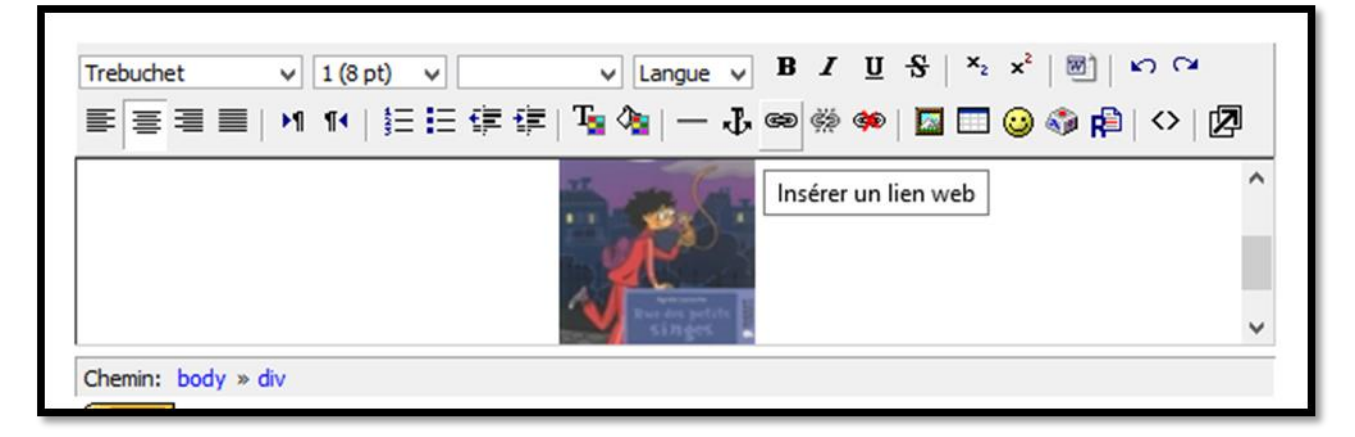

|   |                  | Insérer un lien - Mozilla Firefox 🛛 – 🗖 🗙                              |          |                |
|---|------------------|------------------------------------------------------------------------|----------|----------------|
|   | 🛞 tice.clg-henri | -wallon. <b>ac-nice.fr</b> /moodle/lib/editor/htmlarea/popups/linl     |          |                |
| u | Insérer un       | lien                                                                   |          | Ne pas oublier |
| _ | URL:             | http://0830180v.esidoc.fr/id_0830180v_32025.html                       | ,<br>    |                |
| 1 | Titre:           |                                                                        | <u> </u> | fenêtre »      |
|   | Cible:           | Aucune 🗸                                                               |          | ichetre "      |
|   | Ancrages:        | Aucune<br>Nouvelle fenêtre                                             |          |                |
| d |                  | Même cadre (frame)<br>Même fenêtre isir OK Annuler<br>Autre (en panne) |          |                |

#### Créer un Q.C.M pour le rallye lecture

Seul le tutoriel pour créer le Q.C.M sera mis en évidence ici, car pour les mots croisés, mots fléchés, charades, rébus ... nous attendons la nouvelle version de moodle pour faire le tutoriel.

Cliquer sur « ajouter une activité, puis sur « Test ».

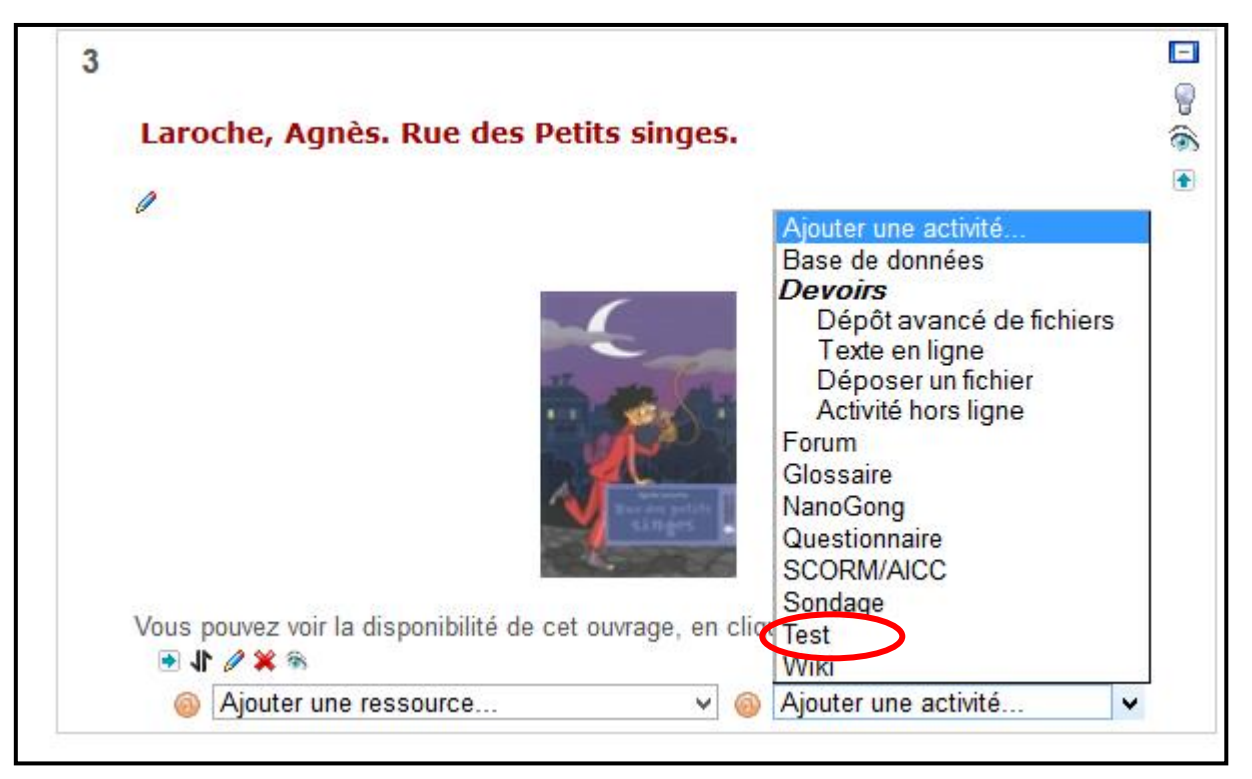

Le titre du Q.C.M correspondra à la consigne qui apparaitra dans la section.

| Introd    | Nom* Cliquez ici pour faire le test autour de "Rue des Petit | s Singes" |
|-----------|--------------------------------------------------------------|-----------|
|           |                                                              | 2         |
| Trebuchet | I(8 pt) ↓ ↓ ↓ ↓ Langue ↓ B Z U +5 / ~2 >                     | <         |
|           |                                                              |           |
|           |                                                              |           |

Voici le paramétrage qui a été choisi dans le cadre de la réflexion de bassin.

- Pas d'affichage des résultats
- Une seule tentative pour réaliser le questionnaire
- 5 minutes pour remplir le Q.C.M

| Durée                                                 |                                          |
|-------------------------------------------------------|------------------------------------------|
| Ouvrir ce test 🚳                                      | 10 v avril v 2014 v 14 v 50 v Désactiver |
| Fermer le test 🔞                                      | 10 v avril v 2014 v 23 v 55 v Désactiver |
| Temps disponible (minutes) 🔞                          | 5 Activer                                |
| Délai entre la première et la deuxième<br>tentative 🔞 | Aucun 🗸                                  |
| Délai entre les tentatives suivantes 🎯                | Aucun v                                  |

| Affichage                           |                                                   |                            |  |
|-------------------------------------|---------------------------------------------------|----------------------------|--|
| Questions par page 🚳                | 10 🗸                                              |                            |  |
| Mélanger les questions 🚳            | Non 🗸                                             |                            |  |
| Mélanger les éléments des questions | Oui 🗸                                             |                            |  |
| 0                                   |                                                   |                            |  |
| Tentatives                          |                                                   |                            |  |
| Nombre de tentatives autorisées 🚳   | 1 v                                               |                            |  |
| Chaque tentative complète la        | Non 🗸                                             |                            |  |
| précédente 🛞                        |                                                   |                            |  |
| Mode adaptatif 🔞                    | Oui 🗸                                             |                            |  |
| Notes                               |                                                   |                            |  |
| Méthode d'évaluation 🔞              | Note la plus haute 🗸                              |                            |  |
| Appliquer les pénalités 🚳           | Non 🗸                                             |                            |  |
| Décimales dans les notes 🔞          | 0 🗸                                               |                            |  |
| Options de relecture 🔞              |                                                   |                            |  |
| Immédiatement après la tentative    | Plus tard, alors que le test est<br>encore ouvert | Après la fermeture du test |  |
| Réponses du participant             | Réponses du participant                           | Réponses du participant    |  |
| Réponses                            | Réponses                                          | Réponses                   |  |
| Feedback                            | Feedback     Feedback                             |                            |  |
| Feedback général                    | Feedback général                                  | Feedback général           |  |
| Scores                              | Scores                                            | Scores                     |  |
| Feedback global                     | Feedback global                                   | Feedback global            |  |

Avant de se lancer dans la création des questionnaires, il est nécessaire de « gérer les catégories ».

| Info Résultats Prévisualisation Modifier |                                                             |   |  |  |
|------------------------------------------|-------------------------------------------------------------|---|--|--|
| Test Que                                 | stions Catégories Importer Exporter                         |   |  |  |
| Questions dans ce test                   | Banque de Modifier les catégories de questions              |   |  |  |
| Aucune question n'a été encore ajoutée   | Catégorie<br>Défaut pour Questionnaires Auteurs / J à L     | ] |  |  |
|                                          | ✔ Afficher aussi les questions des sous-catégories          |   |  |  |
|                                          | Afficher également les anciennes questions                  |   |  |  |
|                                          | Afficher le texte de la question dans la liste de questions |   |  |  |

- Cliquez sur « catégories ».
- En bas de page, complétez la section « Nouvelle catégorie » par le titre du livre qui correspond au Q.C.M

| Nouvelle catégorie                                             |                                                                                      |   |
|----------------------------------------------------------------|--------------------------------------------------------------------------------------|---|
| Catégorie supérieure 🍥<br>Nom*<br>Information sur la catégorie | Défaut pour Questionnaires Auteurs / J à L<br>LAROCHE, Agnès : Rue des Petits Singes | ~ |

Cliquez sur « nouvelle catégorie » pour enregistrer les modifications.

#### Il faut ensuite recliquer sur « test » et affilier au questionnaire la catégorie correspondant au titre du QCM

| Т                                      | est Questio                                                                                      | ns Catégories                                                                                                    | Importer                                                                                                    | Exporter                                                                                                    |
|----------------------------------------|--------------------------------------------------------------------------------------------------|----------------------------------------------------------------------------------------------------|----------------------------------------------------------------------------------------------------|----------------------------------------------------------------------------------------------------|
| Questions dans ce test                 | E                                                                                                | anque de questi                                                                                                    | ons                                                                                                    |                                                                                                    |
| Aucune question n'a été encore ajoutée | e Ca                                                                                             | itégorie<br>éfaut pour Questionn                                                                                                    | aires Auteurs /                                                                                                    | /JàL 🗸                                                                                                    |
|                                        | M<br>C<br>C<br>C<br>C<br>C<br>C<br>C<br>C<br>C<br>C<br>C<br>C<br>C<br>C<br>C<br>C<br>C<br>C<br>C | odule d'activité: (<br>Défaut pour Clique<br>ours: Questionnau<br>Défaut pour Questi<br>LAROCHE, Agné<br>LAROCHE, Soph<br>LAROCHE, Soph<br>atégorie: RALLYE<br>Défaut pour RALLY<br>Défaut pour RALLY<br>Défaut pour RALLY<br>Défaut pour RALLY<br>Défaut pour RALLY<br>Défaut pour DOCU<br>ystème<br>Défaut pour Systèr | Cliquez ici por<br>zici pour faire<br>res / Auteurs<br>onnaires Auteu<br>s. Rue des Pe<br>ie. Le livre qu'i<br>ie. Sauve qui p<br>-LECTURE<br>ie. LECTURE<br>(<br>Iecture<br>s lecture<br>entation<br>MENTATION | bur faire le test autour de "Rue des Petits Singes"<br>le test autour de "Rue des Petits Singes"<br>s J à L<br>urs / J à L<br>stits Singes<br>I ne faut surtout, surtout, surtout pas lire (10)<br>beut (10)<br>6e<br>6e |

#### Pour le type de questions, il faudra choisir « choix multiple ».

| Info Résultats Prévisualisation Modifier |                                                             |  |  |  |
|------------------------------------------|-------------------------------------------------------------|--|--|--|
| Test Ques                                | estions Catégories Importer Exporter                        |  |  |  |
| Questions dans ce test                   | Banque de questions                                         |  |  |  |
| Aucune question n'a été encore ajoutée   | Catégorie<br>LAROCHE, Agnès : Rue des Petits Singes         |  |  |  |
|                                          | □ Afficher aussi les questions des sous-catégories          |  |  |  |
|                                          | □ Afficher également les anciennes questions                |  |  |  |
|                                          | Afficher le texte de la question dans la liste de questions |  |  |  |
| Créer une question Choisir 🗸 💿           |                                                             |  |  |  |
|                                          | Choisir                                                     |  |  |  |
|                                          | Calculee a ete encore ajoutee                               |  |  |  |
|                                          | Composition                                                 |  |  |  |
|                                          | Appariement                                                 |  |  |  |
|                                          | Question Cloze                                              |  |  |  |
| <b>E</b> Servic<br>services academic     | Ces Parchard Appariement aléatoire<br>Vrai/Faux             |  |  |  |

Voici le modèle pour paramétrer une question, il faudra ensuite refaire la même manipulation pour les 9 autres questions.

| Généraux                                                                                                    |   |
|----------------------------------------------------------------------------------------------------|---|
| Catégorie LAROCHE, Agnès : Rue des Petits Singes                                                                                                    | ~ |
| Nom de la question* Question 01                                                                                                    |   |
| Texte de la question 🔞                                                                                                    |   |
|                                                                                                    |   |
| Trebuchet $\vee$ 1 (8 pt) $\vee$ $\vee$ Langue $\vee$ <b>B</b> $I$ $\underline{U}$ $\underbrace{S}{S}$ $ $ $\times_2$ $\times^2$ $ $ $\underbrace{\mathbb{M}}{}$ $ $ $\swarrow$ $\bigcirc$ |   |
| = = = =   M M   ☵ ☵ 鏢 鐸   ┺ 砅   ┺ @ @ @   🔤 😳 🚳 🛱   ◇   🖉                                                                                                    |   |
|                                                                                                    |   |
| Que revele <u>Maminou</u> a Lucie ?                                                                                                    |   |
|                                                                                                    |   |
|                                                                                                    |   |
|                                                                                                    |   |
|                                                                                                    |   |
|                                                                                                    |   |

| Format @<br>Image à afficher<br>Note par défaut*<br>Facteur de pénalité* @<br>Feedback général @                                                                                                    | Format HTML<br>Aucune image n'a encore été déposée dans ce cours<br>2<br>0 |
|----------------------------------------------------------------------------------------------------|----------------------------------------------------------------------------|
| Trebuchet       ✓       1 (8 pt)         (8 pt)       (8 pt)         (8 pt)       (8 pt)         (8 pt)       (8 pt)         (8 pt)       (8 pt)         (8 pt)       (8 pt)         (8 pt)       (8 pt)         (8 pt)       (8 pt)         (9 pt)       (1 pt)         (1 pt)       (1 pt)         (1 pt)       (1 pt)     < |                                                                            |

| Réponse 1                                                     |   |
|---------------------------------------------------------------|---|
| Réponse qu'elle a gagné à la loterie                          |   |
| Note Aucun V                                                  |   |
| Feedback                                                      |   |
|                                                               |   |
| Trebuchet V 1 (8 pt) V Langue V B X U S X ×2 ×2   🕮   🗠 🗘     |   |
| _≡ ≡ ≡   M N   ഈ ഈ 掌 掌   T₂ 🍇   — ѿ ∞ ※ 🖗   🖬 🗔 🥥 🏶 🛱   ◇   🖉 | J |
|                                                               |   |
| Ne pas mettre de                                              | 2 |
| pourcentage si ce                                             | ž |
| n'est pas la bonn                                             | e |
| Chamine réponse                                               |   |
|                                                               |   |
|                                                               |   |
| Réponse 2                                                     |   |
|                                                               |   |
| Réponse qu'elle est atteinte de la maladie d'Alzheimer        |   |
| Note Aucun V                                                  |   |
| Feedback                                                      |   |

| – Réponse 3 – | Réponse qu<br>Note 10<br>Feedback                      | u'elle a vu un singe dans son jardin<br>00 % ✓ ←        | Mettre 100% pour<br>la bonne réponse |
|---------------|--------------------------------------------------------|---------------------------------------------------------|--------------------------------------|
|               | Trebuchet     ▼     1 (8 pt)       ■     ■     ■     ■ | $ \begin{array}{c c c c c c c c c c c c c c c c c c c $ |                                      |

Une fois les questionnaires créés, il faut les ajouter au test.

| Catégorie                            |                                |      |
|--------------------------------------|--------------------------------|------|
| LAROCHE, Agnès : Rue des F           | Petits Singes (10)             | ~    |
| Afficher aussi les questions de      | es sous-catégories             |      |
| Afficher également les ancien        | nes questions                  |      |
| Afficher le texte de la question     | n dans la liste de questions   |      |
| Créer une question Choisir           | ✓                              |      |
|                                      | Trier par type et par nom \vee |      |
| Action                               | Nom de la question             | Туре |
| < 🔊 🖉 🗶 🗶 🖉                          | Question 01                    | E    |
| × 🔊 🖉 🕸 🖉 🖉                          | Question 02                    | E    |
| < >> / I × 🗆                         | Question 03                    | E    |
|                                      | Question 04                    | E    |
| 🗆 💥 🕪 🔌 🕨                            | Question 05                    | E    |
| 🔍 🔉 🗶 🕼 🔌 🔍                          | Question 06                    | E    |
| 🗌 💥 🕪 🔌 🤐 ≫                          | Question 07                    | E    |
| 🗆 💥 🕼 🔌 🔍                            | Question 08                    | E    |
| 🗆 💥 🕪 🔌 🕨                            | Question 09                    | E    |
| 🗌 💥 🕪 🔌 🔍 😕                          | Question 10                    | E    |
| Tout sélectionner / Tout désélection | onner                          |      |
| Avec la sélection:                   |                                |      |
| Ajouter au test Supprimer            | Déplacer vers >>               |      |

Cliquer ensuite sur « enregistrer »

|      |      |                      |             |         |        | - IIIIO       |
|------|------|----------------------|-------------|---------|--------|---------------|
|      |      |                      |             |         | Tes    | t Qu          |
|      |      |                      |             |         |        |               |
| Que  | stic | ons dans ce          | test        |         |        |               |
|      |      |                      |             |         |        |               |
| Ordr | e #  | • Nom de la          | question    | Туре    | e Note | Action        |
| •    | 1    | Question 01          |             | Ē       | 2      | 🔎 🥖 >>        |
| •    | 2    | Question 02          |             | E       | 2      | 🔎 🥖 >>        |
| •    | 3    | Question 03          |             | E       | 2      | <i>P /</i> >> |
| •    | 4    | Question 04          |             | E       | 2      | <i>P /</i> >> |
| •    | 5    | Question 05          |             | E       | 2      | <i>P /</i> >> |
| •    | 6    | Question 06          |             | E       | 2      | <i>P /</i> >> |
| •    | 7    | Question 07          |             | E       | 2      | 🔎 🥖 >>        |
| •    | 8    | Question 08          |             | E       | 2      | 🔎 🥖 >>        |
| •    | 9    | Question 09          |             | E       | 2      | 🔎 🥖 >>        |
|      | 10   | Question 10          |             | E       | 2      | 🔎 🥖 >>        |
|      |      |                      |             | Total   | : 20   |               |
|      |      |                      | Note ma     | aximale | : 20   | 0             |
|      |      | $\boldsymbol{\zeta}$ | Enregistrer | D       |        |               |

# 3. Exporter un questionnaire pour le partager avec d'autres professeurs documentalistes.

Attention, il s'agit d'une version moodle 1.9. Il n'est malheureusement pas possible de sauvegarder une activité test à proprement parlé. On va sauvegarder les questions dans leur catégorie et les redéployer sur un autre moodle. Il faudra ensuite recréer une activité test puis réaffecter les questions importées dans le test.

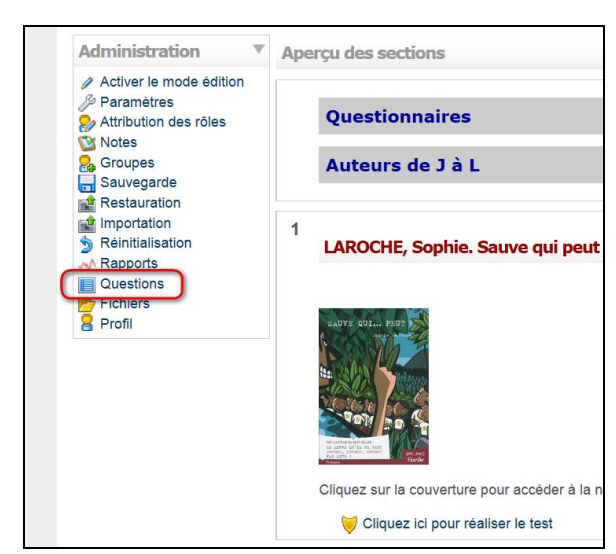

Dans un espace de cours, bloc Administration cliquer sur Questions.

Onglet Exporter, choisir le format XML Moodle puis sélectionner la catégorie Cours

| Q              | uestions Catégories Importer Exporter                                                                                                    |              |
|----------------|----------------------------------------------------------------------------------------------------|--------------|
| hier 🔞         |                                                                                                    |              |
| * @            | <ul> <li>Format GIFT</li> <li>Format IMS QTI 2.0</li> <li>Format XHTML</li> <li>Format XML Moodle</li> </ul>                                                                                                    |              |
| atégorie 🔞     | Défaut pour Questionnaires Auteurs / J à L<br>Cours: Questionnaires / Auteurs D a I<br>Défaut pour Questionnaires Auteurs / J à L<br>LAPOCHE Sonte Saure aut peut (10)                                                                                              | fichier      |
| Iom de fichier | LAROCHE, Soprie, Salve qui peut (10)<br>LUCCIAN, Jean-Luc ; Brigade Sud, le Tireur mystérieux (10)<br>Catégorie: RALLYE-LECTURE 6e<br>Catégorie: Rallyes lecture<br>Défaut pour Rallyes lecture<br>Catégorie: Documentation<br>Défaut pour DOCUMENTATION<br>Système | s requis, ma |
| (E:            | Défaut pour Système<br>Bervices Parchark moodle                                                                                                    |              |

Puis Exporter des questions vers un fichier

| Catégorie 🔞    | Défaut pour Questionnaires Auteurs / J à L                    |
|----------------|---------------------------------------------------------------|
|                | ☑ Exporter la catégorie dans le fichier ☑ Exporter le context |
| Nom de fichier | quiz-questionnaires_d_a_i-defaut_pour_que                     |
|                |                                                               |
|                |                                                               |

Cliquer sur **Cliquer pour télécharger le ficher exporté** et sauvegarder le fichier sur son disque dur.

| 16. Dans quelle region se deroule ce roman?                 | Ouverture de quiz-questionnaires_d_a_i-defaut_pour_quest                                                         |
|-------------------------------------------------------------|----------------------------------------------------------------------------------------------------|
| 17.                                                         | Vous avez choisi d'ouvrir :                                                                                      |
| Qui sont les deux finalistes ?                              | defaut_pour_questionnaires_auteurs_j_a_l-20140615-2105.xml<br>qui est un fichier de type : Fichier XML (28,9 Ko) |
| 18. Qu'est-ce qui sauve l'adjoint au maire d'une mort cer   | à partir de : http://tice.clg-henri-wallon.ac-nice.fr<br>Que doit faire Firefox avec ce fichier ?                |
| 19.                                                         | Quvrir avec Sélectionner une application (défaut)                                                                |
| Qu'est-ce qui se réveille à la fin du roma                  | <ul> <li>Enregistrer le fichier</li> <li>Ioujours effectuer cette action pour ce type de fichier.</li> </ul>     |
| 20. Qui le meurtrier menace-t-il de tuer dans la scène fin  |                                                                                                    |
| Cliquer pour télécharger le fichier exporté                 | OK Annuler                                                                                                    |
| (le fichier est aussi déposé dans les fichiers du cours, da | ns le dossier /backupdata/quiz)                                                                                  |

A ce stade toutes les questions du cours dans leur catégorie ont été importées.

# Importer les questions

Dans un cours cliquer sur **Questions** dans le bloc **Administration**.

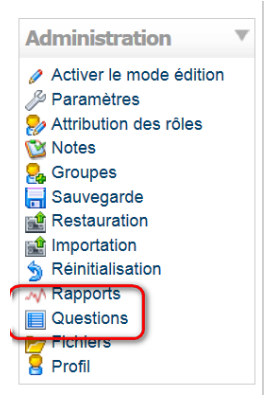

Onglet Importer, choisir le format XML Moodle puis télécharger et déposer sa sauvegarde

| Q                                                                             | uestions Catégories Importer Exporter                                                                                                    |
|-------------------------------------------------------------------------------|----------------------------------------------------------------------------------------------------|
| es questions d'un fichier 🔞                                                   |                                                                                                    |
| Format de fichier                                                             |                                                                                                    |
| * @                                                                           | <ul> <li>Blackboard V6+</li> <li>Examview</li> <li>Format « mot manquant »</li> <li>Format Aiken</li> <li>Format Blackboard</li> <li>Format Cloze</li> <li>Format CTM</li> <li>Format GIFT</li> <li>Format Hot Potatoes</li> <li>Format Learnwise</li> <li>Format WebCT</li> <li>Format XML Moodle</li> </ul> |
| Généraux                                                                      |                                                                                                    |
| Catégorie 🔞                                                                   | Défaut pour Mon premier cours sur moodle ✓<br>✓ Obtenir la catégorie à partir du fichier ✓ Obtenir le contexte à partir du fichier                                                                                                    |
| Correspondance des notes 🧔                                                    | Erreur si la note n'est pas répertoriée                                                                                                    |
| Stopper en cas d'erreur 🔞                                                     | Oui v                                                                                                    |
| Importer à partir d'un fichier à déposer<br>Déposer (Taille maximale : 32 40) | Parcourir Aucun fichier sélectionné.                                                                                                    |

# Cliquer sur Suivant.

# Les catégories ont été importées avec leurs questions.

| Catécorie LAROCI                                         | HE. Sophie. Sauve qui peu                                                              | t (10)                       | <b>v</b> |
|----------------------------------------------------------|----------------------------------------------------------------------------------------|------------------------------|----------|
| ✓ Afficher Cours: Mo                                     | on premier cours sur mood                                                              | le                           |          |
| Afficher Défaut                                          | pour Mon premier cours su                                                              | r moodle                     |          |
|                                                          | DCHE. Sophie. Sauve qui r                                                              | eut (10)                     |          |
| Créer une LUCO                                           | CIANI, Jean-Luc ; Brigade :                                                            | ud, le Tireur mystérieux (10 | 0)       |
| Catégorie                                                | STAGE                                                                                  |                              | 15       |
| Svstème                                                  | pour STAGE                                                                             |                              | Ту       |
| Défaut                                                   | pour Système                                                                           |                              |          |
| X 1                                                      | Question 02                                                                            |                              |          |
| <i>₽ℓ</i> \ ¥ 🗌                                          | Question 03                                                                            | 1                            |          |
|                                                          |                                                                                        |                              |          |
| Ø 41 ¥ □                                                 | Question 04                                                                            |                              |          |
| > / 1 × □<br>> / 1 × □                                   | Question 04<br>Question 05                                                             |                              |          |
| □ ¥ 11 \Q<br>□ ¥ 11 \Q<br>□ ¥ 11 \Q                      | Question 04<br>Question 05<br>Question 06                                              |                              |          |
| · · · · · · · · · · · · · · · · · · ·                    | Question 04<br>Question 05<br>Question 06<br>Question 07                               |                              |          |
| <ul> <li>↓ ↓ ↓ ↓ ↓ ↓ ↓ ↓ ↓ ↓ ↓ ↓ ↓ ↓ ↓ ↓ ↓ ↓ ↓</li></ul> | Question 04<br>Question 05<br>Question 06<br>Question 07<br>Question 08                |                              |          |
| ×1\<br>×1\<br>×1\<br>×1\<br>×1\<br>×1\<br>×1\<br>×1\     | Question 04<br>Question 05<br>Question 06<br>Question 07<br>Question 08<br>Question 09 |                              |          |

Il ne reste plus qu'à créer l'activité test selon la procédure décrite en introduction.